| Déclaration d'activité enregistrée sous le numéro 82 38 04928 38 (Rhône)<br>CHORUS Factures Electroniques<br>avec ou sans Maîtrise d'Œuvre<br>Réf : CR-CHORUS1                                                                                                    |                                                                                                    |                                |                                                |                                                                                                    |                                                                                                    |  |  |  |
|----------------------------------------------------------------------------------------------------|----------------------------------------------------------------------------------------------------|--------------------------------|------------------------------------------------|----------------------------------------------------------------------------------------------------|----------------------------------------------------------------------------------------------------|--|--|--|
| 20 DuréeEffectif1 jour soit 7 heuresDe 3 à 7 personnesImage: Structure of the structure of the structure o |                                                                                                    |                                | • Lieu<br>Renseign<br>formation<br>ements part | er sur la convention de<br>n.<br>iculiers, contactez-nous pou                                                                                                    | <b>Tarif</b><br>Sur la convention de formation<br>envoyée instantanément suite à<br>votre inscription<br>ur envisager les modalités d'adaptations. |  |  |  |
| <ul> <li>Objectifs</li> <li>Connaitre les obligations des Acheteurs publics et des entreprises sur l'offre électronique</li> <li>Créer et paramétrage du compte chorus</li> <li>Comprendre le fonctionnement de CHORUS Pro avec ou sans Maîtrise d'œuvre (MOE) sur le site https://chorus-pro.gouv.fr/ .</li> </ul>                                                                                                    |                                                                                                    |                                |                                                | <ul> <li>Prérequis ( Démarrage 10 minutes avant la session pour l'accueil des apprenants dans la classe virtuelle)</li> <li>L'apprenant dispose d'un poste informatique équipé de Word 2010 et plus, tableur, PDF et d'un navigateur web à jour.</li> <li>Le PC doit être équipé d'un micro et de haut-parleur (Si non, il est conseillé d'utiliser un casque audio prise jack ou USB)</li> <li>Une webcam (facultatif mais vivement conseillé)</li> <li>Une adresse mail consultable</li> </ul> |                                                                                                    |  |  |  |
| <ul> <li>Pédagogie</li> <li>Remise du support de formations et des exercices au début de la formation via une clé USB</li> <li>Animation pédagogique favorisant la réflexion et les échanges entre les apprenants et les apprenants / formateurs</li> <li>Apports théoriques et pratiques</li> <li>Formation basée sur des exercices et des retours d'expériences</li> </ul>                                                                                                    |                                                                                                    |                                |                                                | <ul> <li>Méthodes pédagogiques</li> <li>Tour de table collectif avec l'intervenant</li> <li>Alternance d'apport théorique et mise en situation</li> <li>Exercices sur l'espace CHORUS d'entrainement de formateur</li> <li>Evaluation des acquis à partir d'un quizz d'entrée/sortie</li> <li>Évaluation de satisfaction complétée par les participants à l'issue de la formation</li> </ul>                                                                                                    |                                                                                                    |  |  |  |
| <ul> <li>Méthodes et modalités d'évaluation</li> <li>Formation basée sur des exercices</li> <li>Attestation d'assiduité établie à partir des feuilles d'émargement</li> </ul>                                                                                                    |                                                                                                    |                                |                                                | <b>Publics visés</b><br>Responsables d'entreprises, Responsables commerciaux,<br>Chargés d'affaires, Assistantes commerciales, toutes<br>personnes en charge de la facturation des marches publics.                                                                                                    |                                                                                                    |  |  |  |
|                                                                                                    |                                                                                                    |                                | PROGRA                                         | MME                                                                                                    |                                                                                                    |  |  |  |
| Matin                                                                                                    | Factures électroniques, les points importants         •       La législation en vigueur et les obligations légales         •       Les échéances         •       Les types de factures pris en charge         La solution Chorus         •       Présentation de la couverture fonctionnelle du portail         •       Créer un compte         •       Modification d'un compte |                                |                                                |                                                                                                    |                                                                                                    |  |  |  |
| Après midi       La solution Chorus         •       La transmission des factures avec une Maîtrise d'œuvre         •       La transmission des factures sans une Maîtrise d'œuvre         •       Gestion et suivi des factures         •       Assistante aux utilisateurs                                                                                                    |                                                                                                    |                                |                                                |                                                                                                    |                                                                                                    |  |  |  |
| Cas pratique<br>⇒ A partir d'                                                                                                    | exemples e                                                                                                    | t d'exercices, l'apprenant dis | sposera d'u                                    | ne méthode de travail pe                                                                                                    | ermettant de réaliser des demandes d                                                                                                    |  |  |  |

paiement avec ou sans Maitrise d'œuvre sur CHORUS.

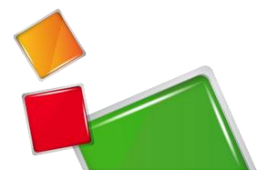

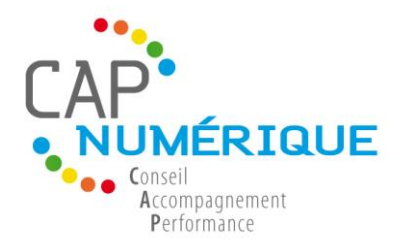

Déclaration d'activité enregistrée nº 82 38 04928 38 auprès du préfet de région de Rhône-Alpes conformément aux dispositions de l'article R.6351-6 du code du travail

**Procédure ZOOM** (Visio Conférence) Avril 2020

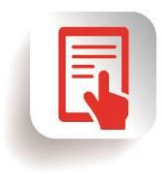

Marchés Publics

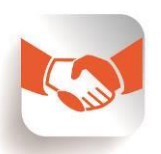

Travail Collaboratif

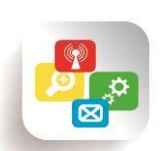

**Google Apps** 

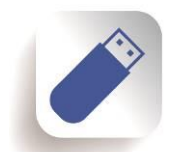

Dématérialisation

cap sur un changement changement réussi

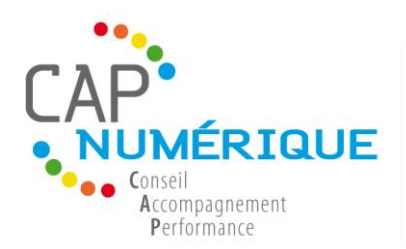

ZOOM (Visio Conférence)

(Avril 2020)

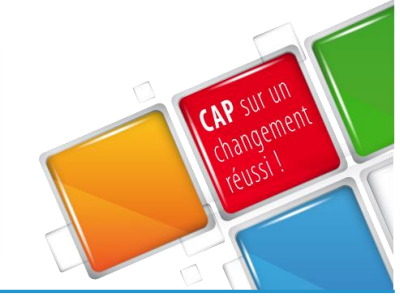

# **TABLE DES MATIERES**

Cliquer que le chapitre à lire et cliquer sur

SOMMAIRE

pour revenir au sommaire

| 1. | Configu | 3                                             |   |
|----|---------|-----------------------------------------------|---|
|    | 1.1.    | Configuration requise                         | 3 |
|    | 1.2.    | Système d'exploitation pris en charge         | 3 |
|    | 1.3.    | Tablettes et appareils mobiles pris en charge | 3 |
|    | 1.4.    | Navigateurs pris en charge                    | 3 |
|    | 1.5.    | En savoir plus                                | 3 |
| 2. | Mise er | n route ZOOM                                  | 4 |
|    | 2.1.    | Télécharger l'application ZOOM                | 4 |
|    | 2.2.    | Pour commencer                                | 4 |
|    | 2.3.    | Participer à une réunion ZOOM                 | 4 |
|    | 2.3     | 3.1. Sans compte ZOOM                         | 4 |
|    | 2.3     | 3.2. Avec un compte ZOOM                      | 5 |
| 3. | Recom   | mandation                                     | 5 |

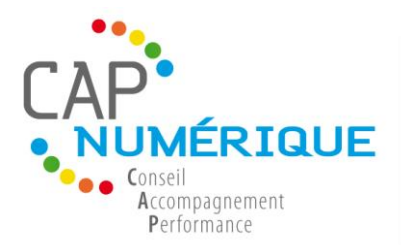

ZOOM (Visio Conférence)

(Avril 2020)

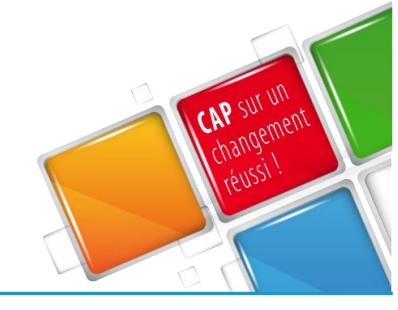

## **1. Configuration minimale du système PC, Mac et linux**

## **1.1.** Configuration requise

- Une connexion Internet avec fil à large bande ou sans fil (3G ou 4G/LTE)
- Haut-parleurs et micro intégrés ou alimentés par USB ou Bluetooth sans fil
- Une webcam ou webcam HD intégrée ou alimentée par USB
- Ou une caméra HD ou un caméscope HD avec carte de capture vidéo
- Il est conseillé d'avoir 2 écrans ou un autre ordinateur afin de consulter en temps réel le travail du formateur.

## **1.2.** Système d'exploitation pris en charge

- Une connexion Internet avec fil à large bande ou sans fil (3G ou 4G/LTE)
- Haut-parleurs et micro intégrés ou alimentés par USB ou Bluetooth sans fil
- Une webcam ou webcam HD intégrée ou alimentée par USB
- Ou une caméra HD ou un caméscope HD avec carte de capture vidéo

### **1.3.** Tablettes et appareils mobiles pris en charge

- Surface PRO 2 exploitant Win 8.1
- Surface PRO 3 exploitant Win 10
- Appareils iOS et Android
- Appareils BlackBerry

## **1.4.** Navigateurs pris en charge

- Windows : IE7+, Firefox, Chrome, Safari5+
- Mac : Safari5+, Firefox, Chrome
- Linux : Firefox, Chrome

### **1.5.** En savoir plus

### URL associés :

<u>https://support.zoom.us/hc/fr/articles/201362023-Configuration-minimale-du-syst%C3%A8me-pour-PC-Mac-et-Linux</u>

CAP NUMÉRIQUE 290, Chemin du Coteau 38540 SAINT JUST CHALEYSSIN www.capnumerique.com Tél. : +33 6 65 02 31 32 Fax : +33 9 57 44 60 52 Email : gilles.colovray@capnumerique.com

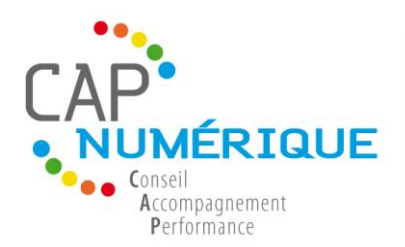

ZOOM (Visio Conférence)

(Avril 2020)

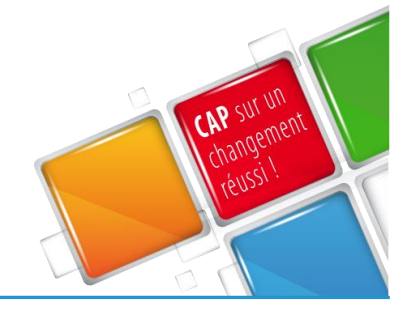

## 2. Mise en route ZOOM

### 2.1. Télécharger l'application ZOOM

### Cliquer ICI : <u>Télécharger ZOOM</u>

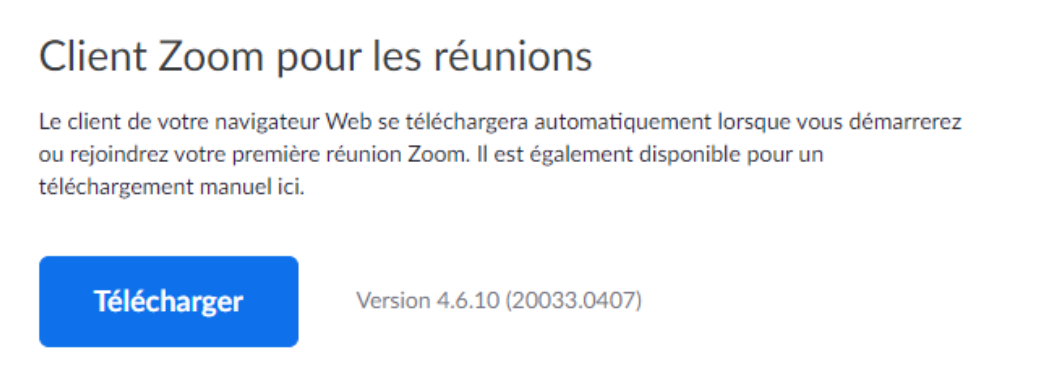

Puis cliquer sur « Télécharger »

**2.2. Pour commencer** 

Après avoir démarré l'appli, vous aurez **deux options**. Vous pouvez sélectionner « Rejoindre une réunion » ou «Connexion ».

### 2.3. Participer à une réunion ZOOM

### 2.3.1. Sans compte ZOOM

Vous recevrez un email pour valider votre participation à une visio conférence contenant les informations ci-dessous :

Gilles Colovray vous invite à une réunion Zoom planifiée.

Participer à la réunion Zoom https://us04web.zoom.us/j/270742256? pwd=OWpWV2RkcVd2MHdiU0Fpak9KV0dwUT09

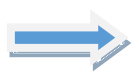

ID de réunion : 270 742 256 Mot de passe : 379429

CAP NUMÉRIQUE 290, Chemin du Coteau 38540 SAINT JUST CHALEYSSIN www.capnumerique.com Tél. : +33 6 65 02 31 32 Fax : +33 9 57 44 60 52 Email : gilles.colovray@capnumerique.com Sarl au capital de 2 000 € RCS : 522 316 884 00017 TVA FR : FR54 522 316 884 NAF : 7022Z

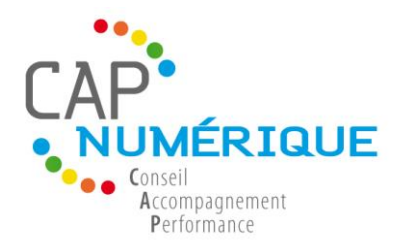

ZOOM (Visio Conférence)

(Avril 2020)

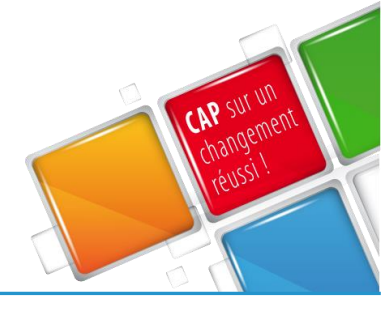

Cliquer sur ce lien à la date et heure de la formation, puis cliquer sur le bouton bleu **« Rejoindre une réunion** ». L'application vous demandera de renseigner l'ID et le mot de passe contenu dans y accéder.

**Si l'email d'invitation est perdu** alors <u>cliquer ICI</u> puis taper l'ID de la réunion et le mot de passe communiquer par le formateur.

## 2.3.2. Avec un compte ZOOM

Vous recevrez un email pour valider votre participation à une visio conférence contenant les informations ci-dessous : .

Gilles Colovray vous invite à une réunion Zoom planifiée.

Participer à la réunion Zoom https://us04web.zoom.us/j/270742256? pwd=OWpWV2RkcVd2MHdiU0Fpak9KV0dwUT09

ID de réunion : 270 742 256 Mot de passe : 379429

Cliquer sur ce lien à la date et heure de la formation, puis cliquer sur le bouton bleu « Connexion ».

## **3. Recommandation**

Avant de participer à une réunion, nous vous conseillons de le bon fonctionnement de votre matériel ( micro, son et web cam )